## **PROCEDURE CONNEXION GRAAL AVEC**

## **INTERNET EXPLORER VERSION 10**

Suite à la mise à jour automatique d'Internet Explorer vers la version 10, nous avons constaté un problème concernant la saisie des frais et plus particulièrement les distances. Celles-ci restent à zéro. Mais également certaines listes déroulantes où plus rien ne s'affiche.

## Procédure à suivre :

Vérification que la version 10 s'est installée automatiquement :

| Image: Site suggérés       Image: Site suggérés         Image: Site suggérés       Image: Site suggérés                     | ×<br>À ▼                                                                                                    |   |
|----------------------------------------------------------------------------------------------------|----------------------------------------------------------------------------------------------------|---|
| <ol> <li>Cliquer sur l'engrenage</li> <li>Puis dans le menu contextuel sur<br/>« A propos de Internet Explorer »</li> </ol> | Imprimer<br>Fichier<br>Zoom (100%)<br>Sécurité<br>Ajouter le site au menu Démarrer<br>Afficher les téléchargements Ctrl+J<br>Gérer les modules complémentaires<br>Outils de développement F12<br>Atteindre les sites épinglés<br>Paramètres d'affichage de compatibilité<br>Optiens internet<br>À propos de Internet Explorer | • |
| <                                                                                                    |                                                                                                    | > |

Si vous obtenez la fenêtre suivre avec le nombre « 10 », alors cette procédure vous concerne :

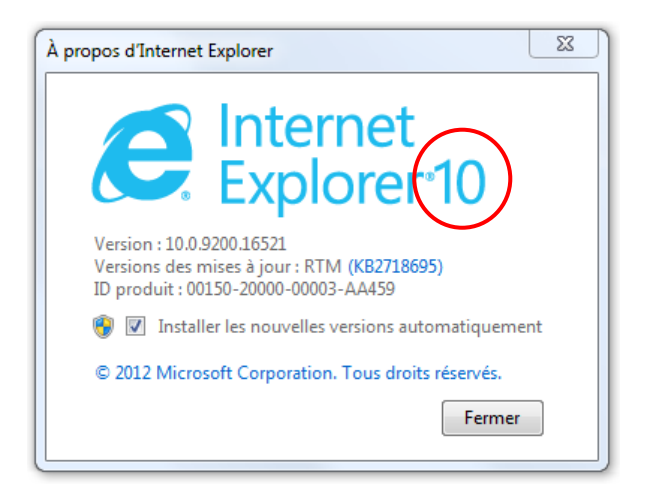

Lancer GRAAL : https://graal.alaji.fr

Cliquer sur l'icône « Affichage de compatibilité » comme indiqué sur l'image ci-dessous (attention il faudra d'abord saisir et valider l'adresse de graal dans la barre) :

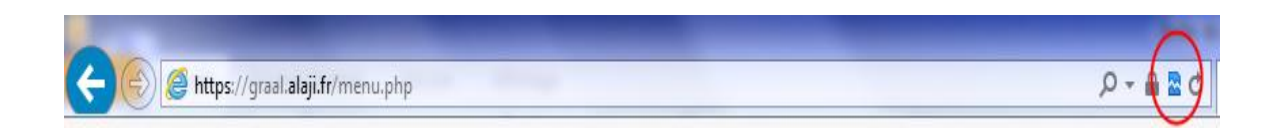

Enfin, entrer à nouveau votre identifiant et mot de passe Graal dans la page d'accueil.